### Student guide to completing an assignment

| Microsoft Teams                                              |
|--------------------------------------------------------------|
|                                                              |
| Download the Teams desktop app<br>and stay better connected. |
| Get the Windows app<br>Use the web app instead               |

Once logged in you will see the Class Teams to which you have been added.

In this example, you have notifications that tell you that something has been posted in your class team

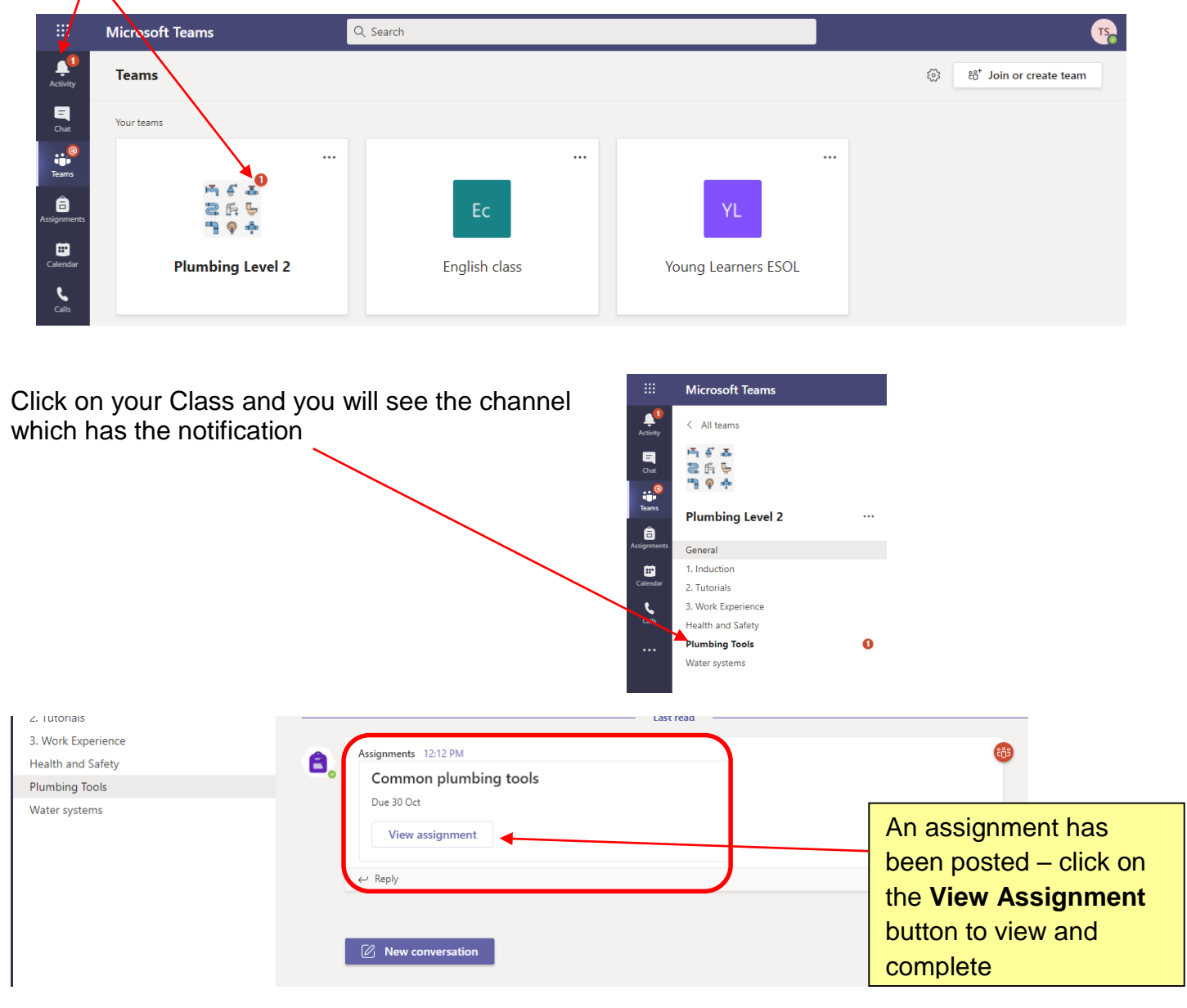

## Viewing the assignment

| K Back                        | This is when the assignment is due                                                   |                            | ିସ୍କ) Turn in                                                        |
|-------------------------------|--------------------------------------------------------------------------------------|----------------------------|----------------------------------------------------------------------|
| Common<br>Due tomorrow        | n plumbing tools                                                                     | Points<br>7 points possibl | If this is a graded<br>assignment - this tells<br>you how many marks |
| Open the work<br>When you hav | sheet and fill in the names of the tools<br>e finished, 'Turn in' your work for mark | shown.<br>ing.             | you can get                                                          |
| My work                       |                                                                                      |                            |                                                                      |
| 🔁 Commo                       | n plumbing tools worksheet.docx                                                      | Click                      | con the                                                              |
| Add work                      |                                                                                      | docu                       | iment to open                                                        |

# **Completing the Assignment**

The document will open and you will be able to edit directly in the document. As you type in your answers, it will save your work.

When you have finished typing in your answers, you can **Close** the document and it will save.

| Microsoft Teams            | Q. Search                                                                                                |
|----------------------------|----------------------------------------------------------------------------------------------------|
| Common plumbing tools work | sheet.docx                                                                                               |
| File Home Insert           | Layout References Review View Help Table Open in Desktop App 🔉 Tell me what you want to do 🖉 Editing 🗸 🗔 |
| りゃ 🖆 × 🚿 🛛 Arial           | ▼11 ▼ A <sup>*</sup> A <sup>*</sup> B I U 2 × A × A ···   註 × 註 × Ξ Ξ Ξ × A × A / ··· ↓                  |
|                            | Common plumbing tools worksheet.                                                                         |
|                            | Fill in the name of the tool in this column                                                              |
|                            |                                                                                                    |
|                            | Deburring tool                                                                                           |
|                            | Hacksaw                                                                                                  |

When you are satisfied that you have completed the work, you can submit your work for marking.

## Submitting the assignment

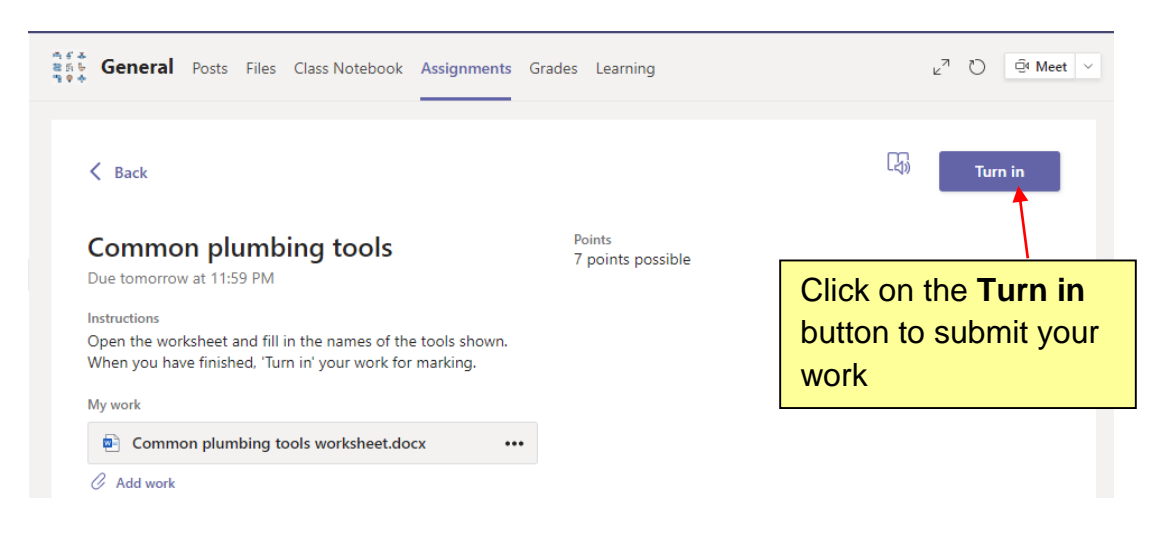

You will see an animated notification telling you that you have submitted your work.

Note - If the due date hasn't yet passed, you can Undo Turn in and update the document, otherwise your tutor will mark your work and give you feedback

**P** 

Chat

iii Teams

â

.

ر Calls < All teams

3 F. P 7 9 #

General

1. Induction

2. Tutorials
3. Work Experience

Health and Safety Plumbing Tools Water systems

Plumbing Level 2

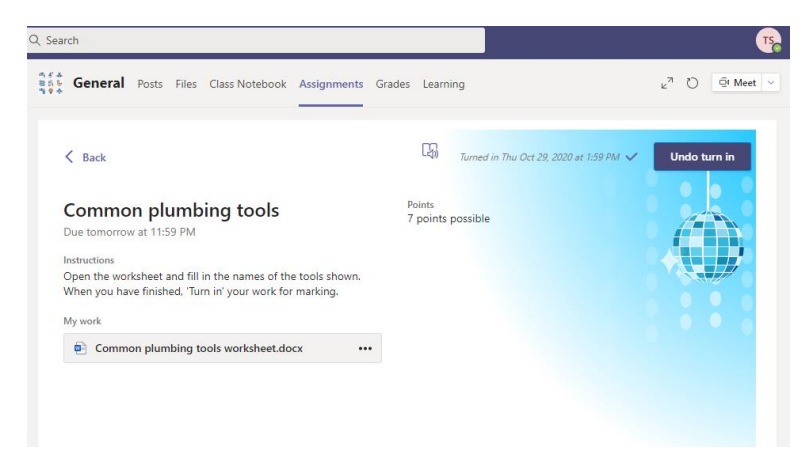

When your tutor has marked and returned your work, you will see a notification in the Teams window

Click on the Activity icon and it will take you to your assignment feedback

#### You can now see the mark you have been given and any feedback

| Due tomorrow at 11:59 PM Well done.   Instructions Points   Open the worksheet and fill in the names of the tools shown. Points   When you have finished, 'Turn in' your work for marking. 7 / 7 | Common plumbing tools                                                                                                    | Feedback<br>All correct - you have shown a good knowledge of plumbing tool |
|----------------------------------------------------------------------------------------------------|----------------------------------------------------------------------------------------------------|----------------------------------------------------------------------------|
| Instructions Points<br>Open the worksheet and fill in the names of the tools shown. 7 / 7<br>When you have finished, 'Turn in' your work for marking.                                            | Due tomorrow at 11:59 PM                                                                                                 | Well done.                                                                 |
| Open the worksheet and fill in the names of the tools shown. 7 / 7<br>When you have finished, 'Turn in' your work for marking,<br>My work                                                        | Instructions                                                                                                    | Points                                                                     |
| My work                                                                                                    | Open the worksheet and fill in the names of the tools shown.<br>When you have finished, 'Turn in' your work for marking. | 7/7                                                                        |
|                                                                                                    | My work                                                                                                    |                                                                            |